#### 230 Vac control unit with inverter

230 Vac for three-phase motors with delta connections

100%  $\bullet \bigcirc \bullet$ ITALY

# START-S12-

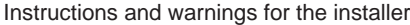

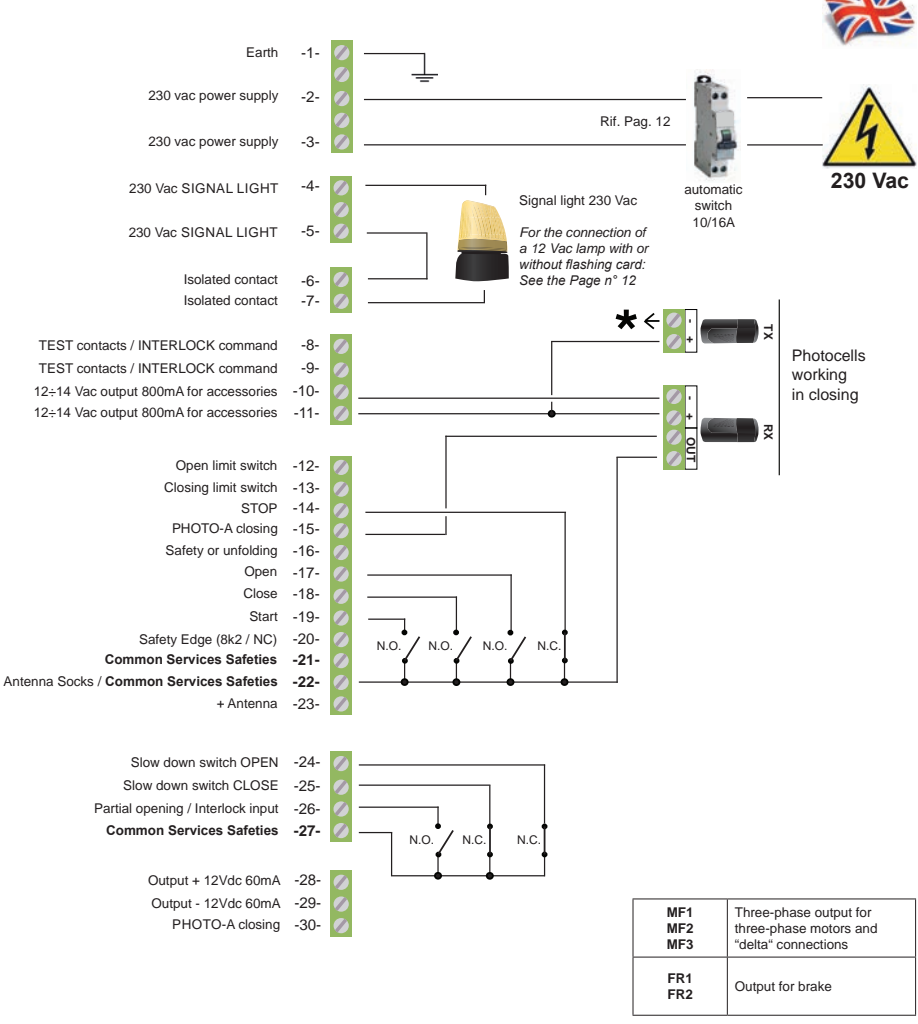

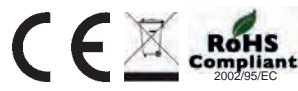

×

Connect this point to terminal no. 8 for the photo-test. Otherwise connect it to the ter-. minal board no. 10

#### Foreword

This manual provides all the specific information you need to familiarize yourself with and correctly operate your unit. Read it very carefully when you purchase the instrument and consult it whenever you have doubts regarding use and before performing any maintenance operations. Nologo has the right to modify the product without previous notice.

# Environmental protection measures

Information regarding the environment for customers within the European Union. European Directive EC 2002/96 requires that units bearing this symbol on the unit and/or on the packaging be disposed of separately from undifferentiated urban wastes.

The symbol indicates that the product must not be disposed of with the normal household wastes. The owner is responsible for disposing of this product and other electrical and electronic equipment through specific waste collection facilities indicated by the government or local public agencies. Correct disposal and recycling help prevent any potentially negative impact on the environment and human health. To receive more detailed information regarding disposal of your unit, we recommend that you contact the competent public agencies, the waste collection.

| Small legend     |                                           |  |
|------------------|-------------------------------------------|--|
| LSO or FCA       | Open limit switch                         |  |
| LSC or FCC       | Close limit switch                        |  |
| START            | Control to drive the gate                 |  |
| PEDESTRIAN       | in sliding units: control partial opening |  |
| Vac              | (alternate current) corrente alternata    |  |
| Vdc              | (discrete current) corrente continua      |  |
| NC               | normally closed                           |  |
| NA o NO          | normally open                             |  |
| Isolated contact | isolated from power supply                |  |

#### Index

| Par. | Desricption                                                           | Pag. |
|------|-----------------------------------------------------------------------|------|
| 1    | Scheme of the control unit / wiring diagram                           | 6    |
| 1.1  | Description of the electrical connections                             | 7    |
| 2    | Use and functions of the control panel                                | 8    |
| 2.1  | State of the control unit                                             |      |
| 2.2  | Settings and parameters                                               |      |
| 2.3  | Example how to use the MENU and information                           | 9    |
| 2.4  | Set up a password for programming                                     | 10   |
| 2.5  | Cancel of the operation                                               | 11   |
| 2.6  | Display the number of cycles<br>and the speed of the motor            |      |
| 2.7  | Desactivation of the cycle when the control<br>panel wil be turned on |      |
| 3    | Installation of the control unit                                      | 12   |
| 3.1  | Connection of the TENSION and MOTOR                                   |      |
| 3.2  | Connection of the lamp 230 Vac or 12 Vac                              |      |
| 3.3  | PRE-FLASHING time                                                     |      |
| 3.4  | Connection of the ANTENNA                                             | 13   |
| 3.5  | STOP connection                                                       |      |
| 3.6  | Connection of the 8k2 safety edge or N.C.                             |      |
| 3.7  | Connection of the Open and Close limit switch                         |      |
| 3.8  | The connection of partial opening or START                            | 14   |
| 3.9  | Connection of the PHOTO-BEAMS with cable                              |      |
| 3.10 | CONNECTION of the safety<br>or UNFOLDING FUNCTION                     |      |
| 3.11 | Connection of the PHOTO-BEAMS                                         | 15   |
| 3.12 | Connection of the photo-beam<br>(activated when closing) with TEST    |      |
| 3.13 | Deactivation of the PHOTOCELLA                                        |      |
| 3.14 | SLOW DOWN SWITCH                                                      | 16   |
| 3.15 | Connection of the brake and internal brake                            |      |
| 4    | ACTIVATE the single OUTPUTS                                           | 17   |
| 5    | Functions                                                             | 18   |
| 5.1  | Logic of functions                                                    |      |
| 5.2  | Working time                                                          | 19   |
| 5.3  | Set SPEED and ACCELERATION                                            | 20   |
| 5.4  | SCHEME relation between SPEED<br>and FREQUENCY of the motor           | 21   |
| 6    | INTERLOCK Function                                                    | 22   |
| 7    | RESET of the control unit and restore of<br>factory default settings  | 23   |
| 7.1  | Restore factory settings                                              |      |
| 7.2  | WARNING of the SETTING PARAMETERS                                     | 24   |
| 7.3  | SAVE SET UP and CHECK of the parameters                               |      |
| 8    | LIST of the FUNCTIONS                                                 | 26   |
| 9    | Problems                                                              | 29   |
| 10   | Note                                                                  | 30   |
| 11   | Declaration of CE conformity                                          | 31   |

#### Safety precautions

We remind that the installations of gates and automatic doors must be executed from qualified personnels according to the norms. Before installing check the strength and mechanic part of the gate or door, check that the mechanical stops are suitable to stop immediatelly the cycle of the gate or door even in case of faulty limit switches or during the manual cycle. For your security we recommend to install a STOP switch when activated it stops immediatelly the gate. The switch has a N.C. opening in case is activated (as shown in par. no. 3.7)

#### Symbols and warning

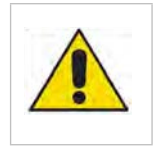

#### <u>Dangerous</u>

This is a warning and if it is not respec it can provoque material damage

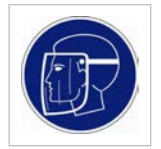

#### **Damage**

For safety reasons, protect your face during the connection

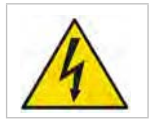

#### Device under tension

The installation should be done only from professional installer

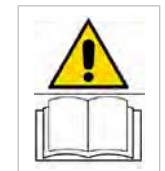

Read carefully the operating manual

Read carefully this manul before installation and keep it for the future

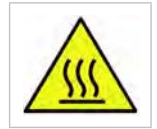

Dangerous for overheated

surface

Network filter for CE norms

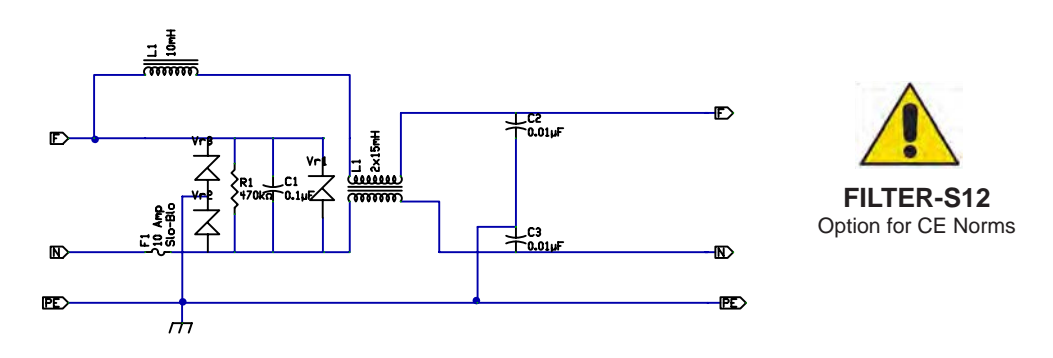

#### Type of installation

The control board START-S12-M can be used for Industrial rapid doors and for sliding automation with threephase motors (delta connection) up to 3 Hp with ventilation systems.

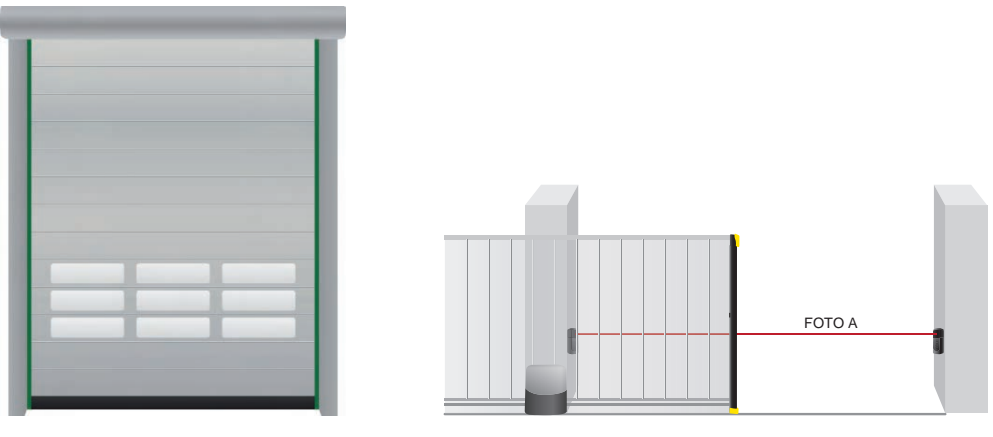

Rapid doors

Sliding automation

#### Check the software version and compatibility with the operating manual

When the control unit is turn on, you can see 4 numbers in the display. This is the software number. We suggest to check this number with the version on the manual. (see pic).

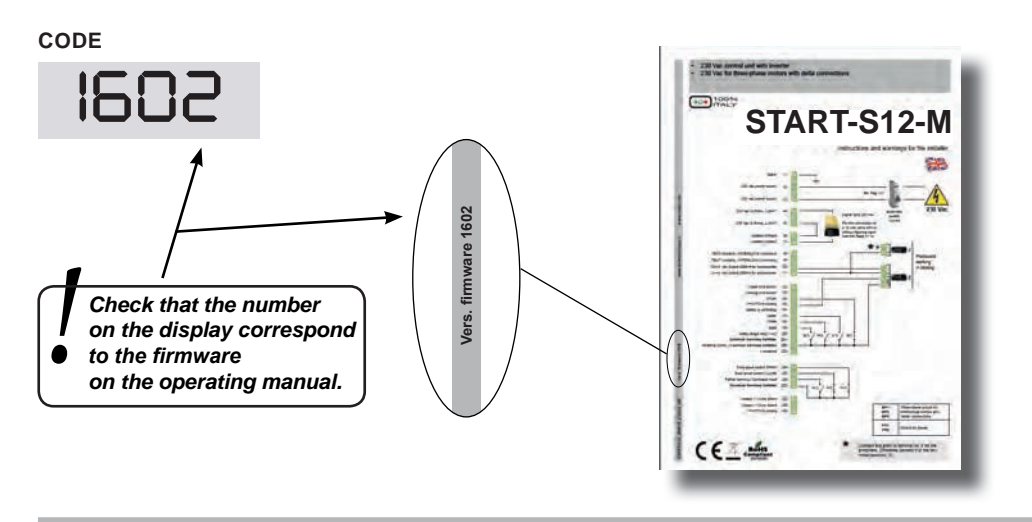

#### 1 Scheme of the control unit

LED POWER ON Indicates the network power

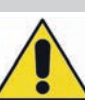

#### WARNING!

We remind you that the safety devices, accessories should be installed when the control unit is not powered.

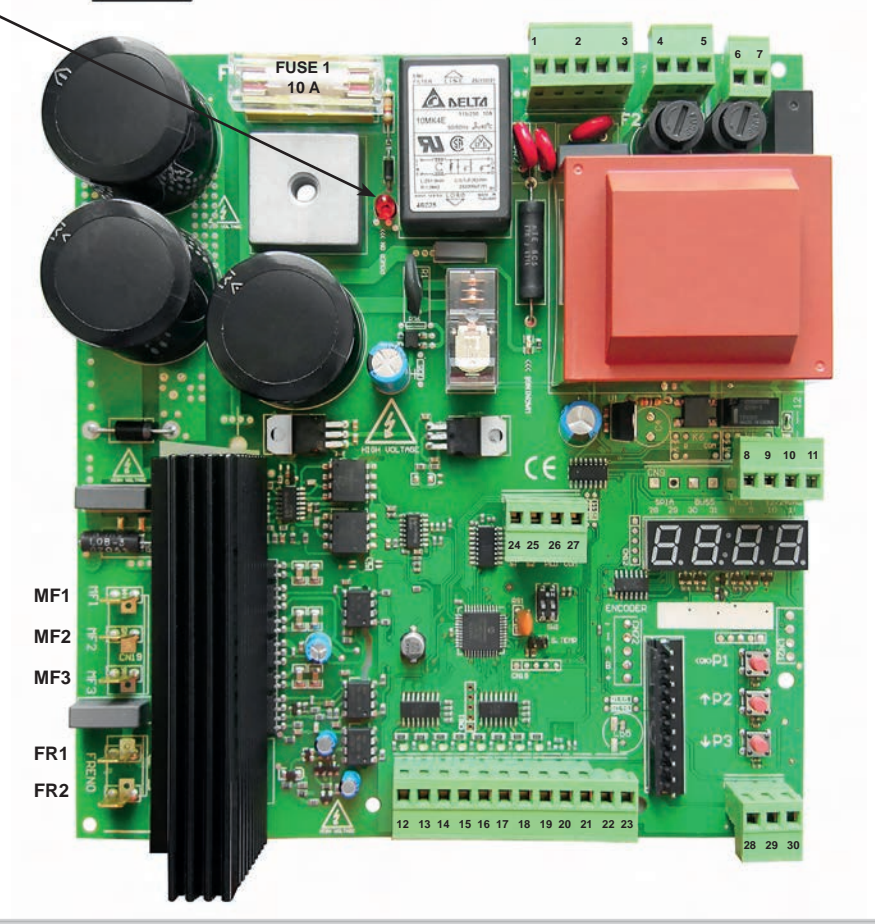

P1 P2 P3 Set the control unitMF1-2-3DIP not usedFR1-2 CJP1 Connector for temperature sensorLED WAF1 Fuses protection motor and power: 10Afore takiF2 Fused protection terminal boards (4, 5): 1.6AF3 Fuses for power supply for accessories and safeties: 200mA

**MF1-2-3** Three-phases output for 230Vac motors delta connection **FR1-2** Output for brake motor

**LED WARNING** Indicates that the capacitors are still charged, before taking the central wait until the LED turns off.

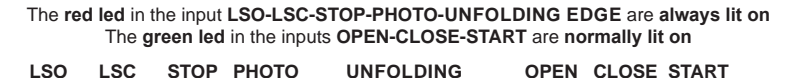

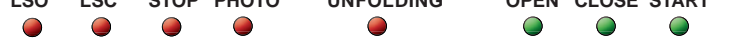

WARNING: If the inputs are desactivated from display with S13, S14, S15, S16, S17 red leds are SWITCHED OFF

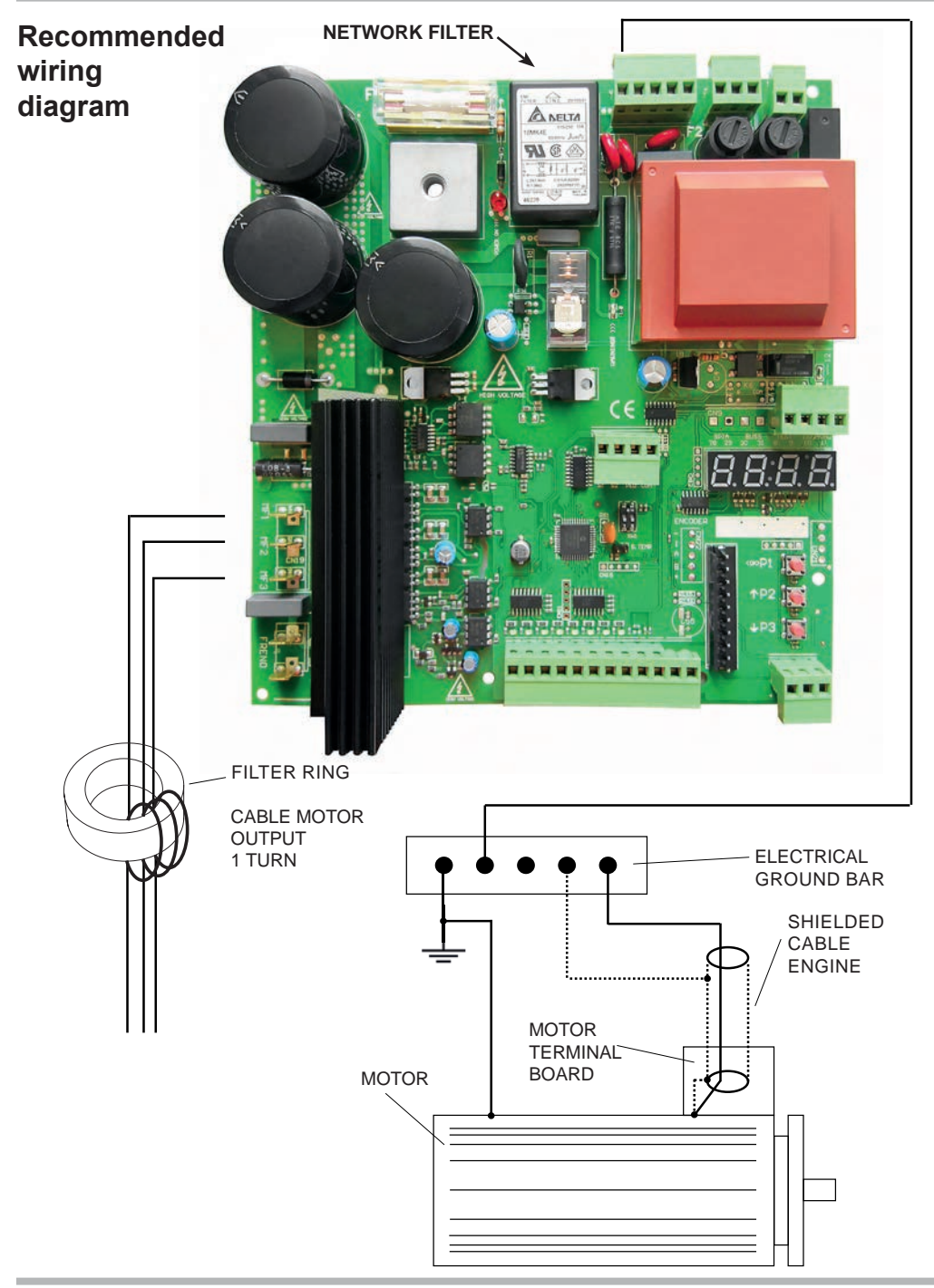

# 1.1 Description of the electrical connections

| Earth          | 1  |   | Earth                                                       |
|----------------|----|---|-------------------------------------------------------------|
| 230 Vac (N)    | 2  |   | 230 Vac 50Hz, power supply, neutral                         |
| 230 Vac (L)    | 3  |   | 230 Vac 50Hz, power supply, phase                           |
|                |    |   |                                                             |
| Signal light   | 4  |   | 230 Vac Signal light                                        |
|                | 5  |   | Max power 40 W                                              |
|                |    |   |                                                             |
|                | 6  |   | For the connection of a 12 Vac lamp or 230Vac signal ligth: |
| Signal light   | 7  |   | See the par 3.2, page humber 12                             |
|                |    | _ |                                                             |
| Test           | 8  |   | Isolated contact for TEST / Interlock command               |
| Test           | 9  |   | Isolated contact for TEST / Interlock command               |
| Out 12 Vac     | 10 |   | 12÷14 Vac output 800mA for accessories                      |
| Out 12 Vac     | 11 |   | 12÷14 Vac output 800mA for accessories                      |
|                |    |   | • · · · · ·                                                 |
| LSO            | 12 |   | Open limit switch                                           |
| LSC            | 13 |   | Closing limit switch                                        |
| Stop           | 14 |   | STOP                                                        |
| Photo A        | 15 |   | PHOTO-A closing                                             |
| Safety edge    | 16 |   | Safety or unfolding                                         |
| Open           | 17 |   | OPEN                                                        |
| Close          | 18 |   | CLOSE                                                       |
| Start          | 19 |   | START                                                       |
| Costa          | 20 |   | SAFETY edge - NC / 8k2 contact                              |
| Common         | 21 |   | Common Services Safeties                                    |
| Common         | 22 |   | Antenna Socks / Common-Services-Safeties                    |
| + Antenna      | 23 |   | + Antenna                                                   |
|                |    |   |                                                             |
| Switch Slow OP | 24 |   | Slow down switch OPEN                                       |
| Switch Slow CL | 25 |   | Slow down switch CLOSE                                      |
| Pedestrian     | 26 |   | Partial opening / Interlock input                           |
| Common         | 27 |   | Common Services Safeties                                    |
|                |    |   |                                                             |
| Out + 12 Vdc   | 28 |   | Output + 12Vdc 60mA                                         |
| Out - 12 Vdc   | 29 |   | Output - 12Vdc 60mA                                         |
| Photo A        | 30 |   | Photo-A closing                                             |

#### 2 Use and functions of the control panel

START-S12-M has a display for a simple and fast programming. The menu has been designed for a clear and fast set up of the working time and the logic of the control unit. You can set up the control unit only when the door is closed.

#### 2.1 State of the control unit

If you don't press any button, the display shows the position and the temperature of the heat sink.

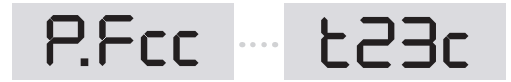

In this case the door is with closing limit switch and that the heat temperature is 23°C.

#### 2.2 Settings and parameters

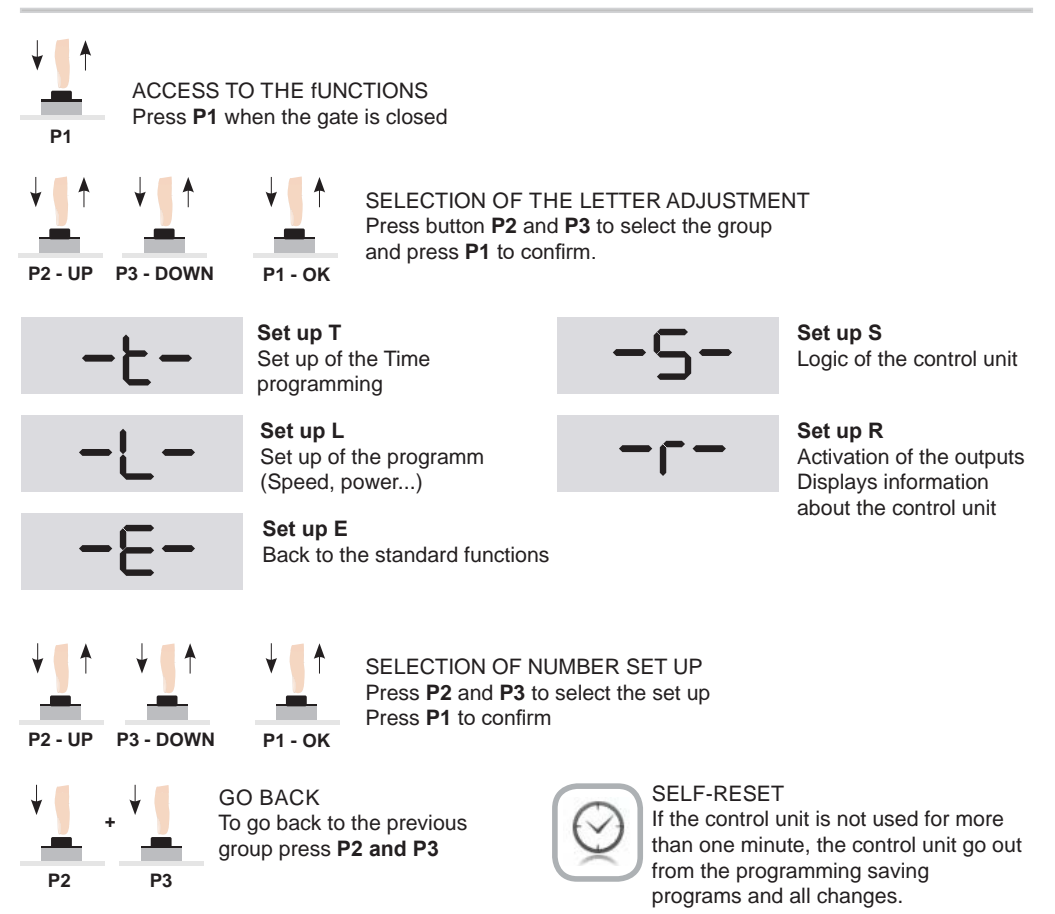

#### 2.3 Example how to use the MENU and information

You can read the information through a display: you can read if it is working properly, the manoeuvre counter and the sink temperature. Some information can be shown only on the **R** function (see Chapter no.4)

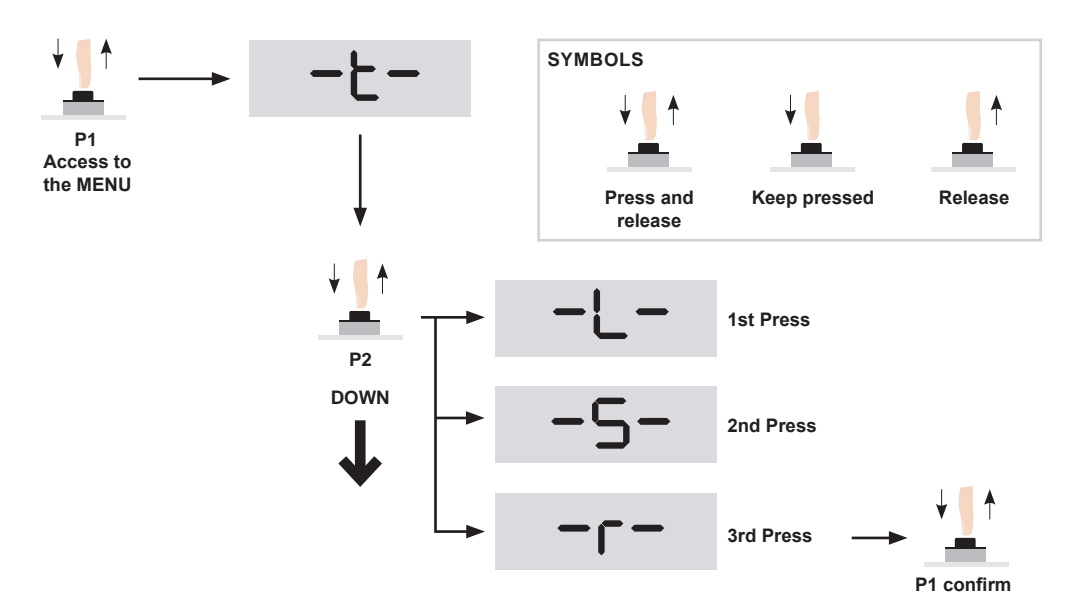

In the function R if you press P1, you can choose the group function: first select P2 and P3 and then confirm with P1. Now you can go to the function R07, R08, R09 and R10

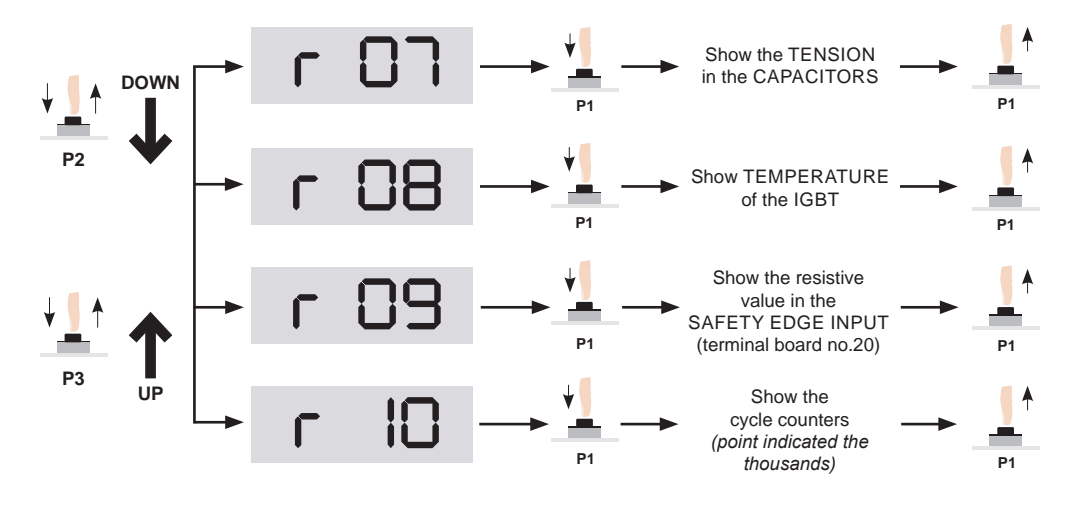

#### 2.4 Set up a password for programming

To save all changes it is possible to select a password of 4 numbers. To activate this function make as follow:

#### PASSWORD ACTIVATION:

Press P1, P2 and P3 in the function S32 and then confirm with P1.

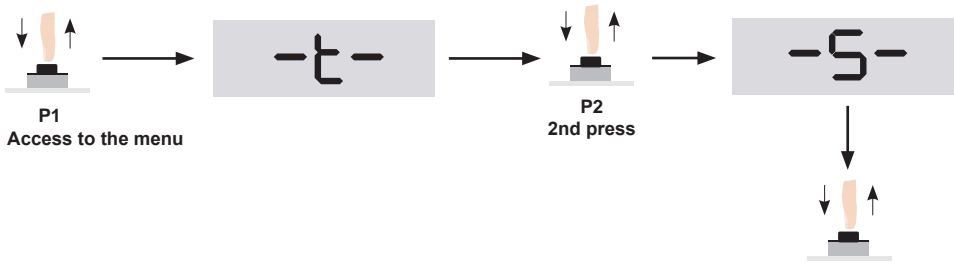

P1 confirm

In the function **S** if you press **P1**, you can choose the group function: first select **P2**, now you can go to the function **S32** and then confirm with **P1**.

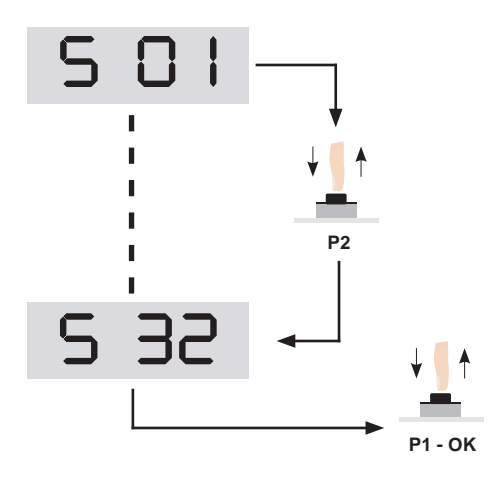

#### INSERT PASSWORD

Choose the first number with the buttons **P2** and **P3** then confirm with **P1**. The same procedure applies to the other digits.

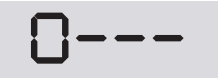

finished entering the 4 digit. Press **P1** to confirm. To cancel press **P1**, within 10 seconds. Otherwise, the next access will be required the security code.

Pay attention in case you forget the password it is not possible to enter in control board as well.

DEACTIVATION OF THE PASSWORD

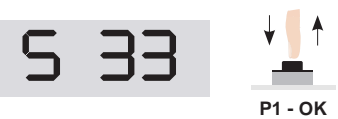

If you select the fucntion no. **S33** you can cancel the password. Wait 10 seconds to confi rm the operation.

#### 2.5 Cancel of the operation

When you confirm the operation you can read the following message to cancel the operation. If you press **P1** in 10 seconds, this operation will be cancelled.

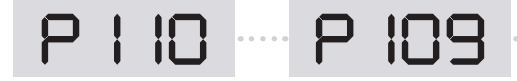

#### 2.6 Display the number of cycles and the speed of the motor

#### CYCLE COUNTER

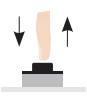

It is possible to show the number of cycles even pressing **P3** (*expressed in ten cycles*)

**P**3

The counter counts up to 999'999 openings. The display shows the first 4 most significant digits.

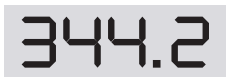

If you read these number, it means that the installation has made 344200 cycles.

MOTOR SPEED

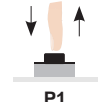

Press **P1** when the door is open, the display shows the SPEED of the MOTOR

#### 2.7 Desactivation of the cycle when the control panel wil be turned on

When the tension has been interrupted and you turn on the control board again it will make a new cycle. To exclude this operation make as follow:

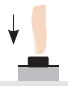

DESACTIVATE THE COMPLETE CYCLE OF THE CYCLE FUNCTION WHEN THE TENSION HAS BEEN INTERRUPTED: keep pressed **P1** when turns on.

**P1** 

#### 3 Installation of the control unit

#### 3.1 Connection of the TENSION and MOTOR POWER SUPPLY

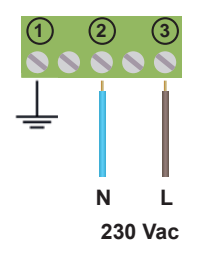

 The control unit is equipped with a network filter

We recommend:

- Install an automatic switch 10/16A
- Check the network power: 230 Vac: -5% +10%

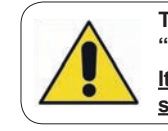

THREE PHASE MOTOR "DELTA" CONNECTION It is recommended to use

shielded cables

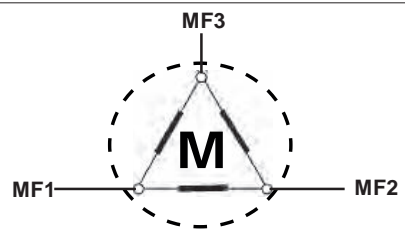

#### 3.2 Connection of the lamp 230 Vac or 12 Vac

It is shown the connection of a **230V** lamp with or without flashing card.

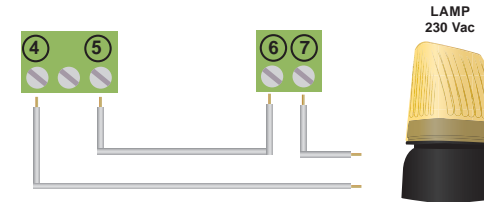

It is shown the connection of a 12 Vac lamp with or

• SET UP OF THE LIGHTING

In case the lamp has no flashing card, set S12 in 1:

5 12

FLASHING 1 - Activated (standard) 0 - Deactivated

#### LAMP IN PAUSE TIME

To activate the function lamp in pause TIME, set  ${\bf S05}$  as shown:

LAMP IN PAUSE 1 - Activated 0 - Deactivated (standard)

# 

without flashing card.

#### Pre-flashing time

It is possible to increase or reduce the time of pre-flashing when the door is closed or open, make as follow with **T07** and **T08**:

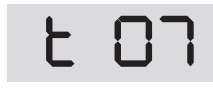

PRE -FLAS HIN G TIME WHEN THE DOOR IS CLOSED From 0 to 10 s Standard value 0.5 s

t 08

PRE-FLASHING TIME WHEN THE DOOR IS OPEN From 0 to 10 s Standard value 2 s

3.3

#### 3.4 Connection of the ANTENNA

In case the antenna is only a cable of 17cm for 433.92Mhz, connect it to the terminal board no. 23.

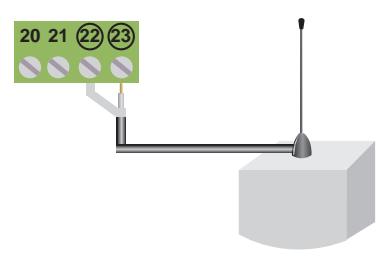

#### 3.5 STOP connection

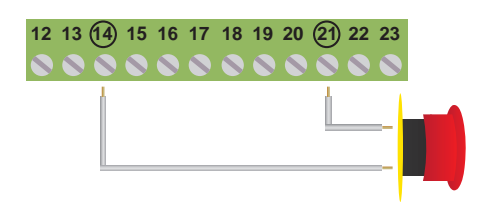

<u>Button:</u> Stop until a new command <u>Switch:</u> it keep the automation stopped until a new command

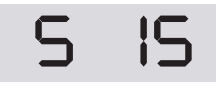

STOP 1 - Activated 0 - Deactivated

The connection of the safety devices is prevued with a button or a normally closed contact More devices should be connected in parallel.

#### 3.6 Connection of the 8k2 safety edge or N.C. contact

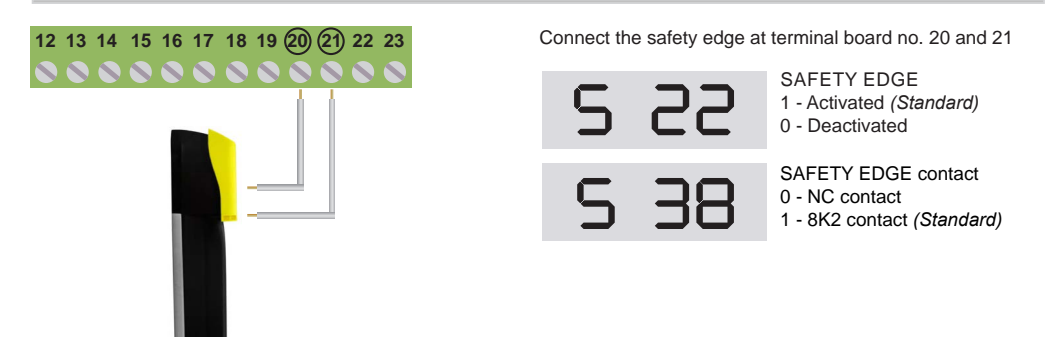

#### 3.7 Connection of the Open and Close limit switch

The picture shows the connection of both limit switches but you can connect it separately. You can use only LSO or only LSC.

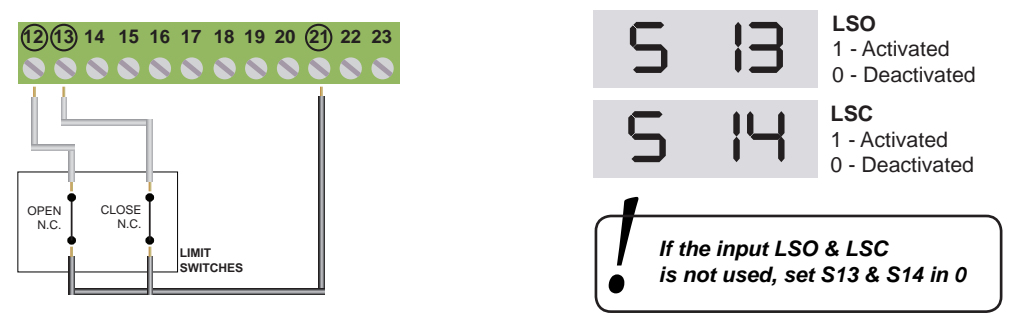

#### 3.8 The connection of PARTIAL OPENING or START

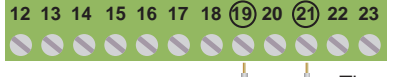

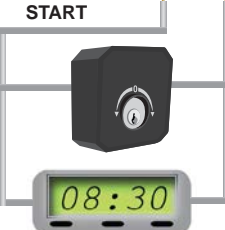

The connection of a START command can be done with a button or with a N.O. contact. When more devices are available, connect them in parallel.

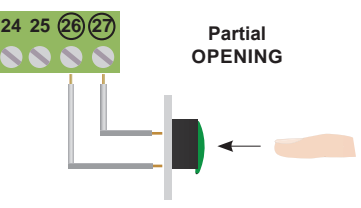

The connection of PARTIAL OPENING can be done with a button or a normally open contact.

It is possible to connect a timer in the terminal board no. 19 and 21 to program the opening time of the gates. The contact of the timer should be normally open (N.O.) and it should be closed for all the time the gate is open. If the connection of opening command is available in the terminal board no 19, connect it in parallel.

#### 3.9 Connection of the PHOTO-BEAMS with cable (only when closing)

The terminal boards **28-29-30** are available for the connection of the photo-beams with cable like IRPA 1/ SENSOR-3DD. You can see a standard installation:

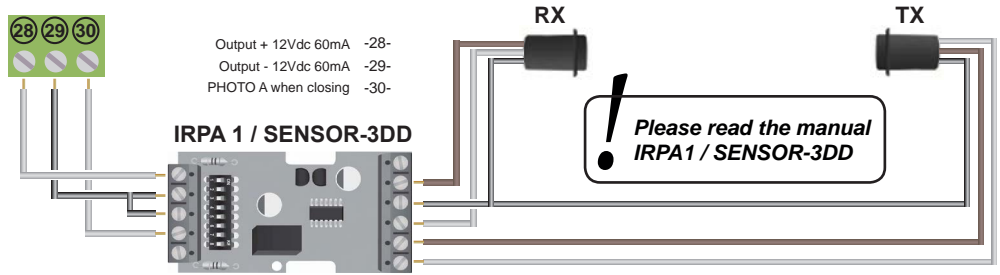

#### 3.10 CONNECTION of the safety or UNFOLDING FUNCTION

In case the control units is installed in rapid-rise-doors is possible to connect photobeam for unfolding the curtain. In case the intervention of safeties, the doors stops and reverse the cycle of 1.5sec.

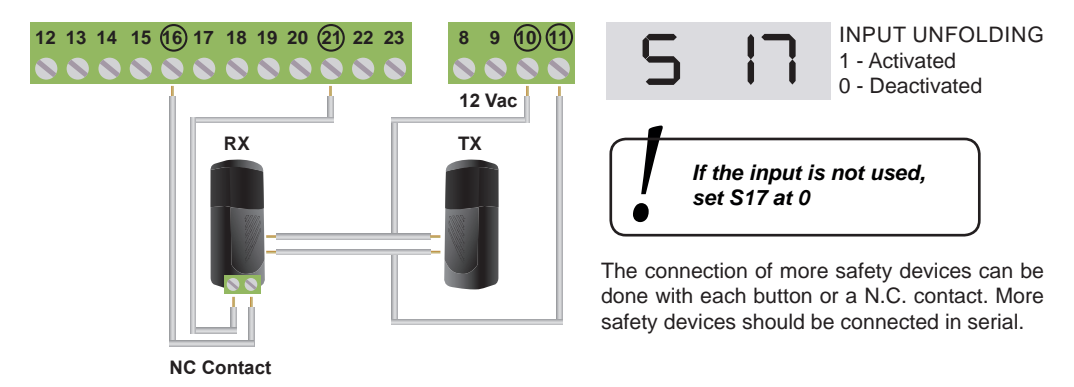

#### 3.11 Connection of the PHOTO-BEAMS (only when closing)

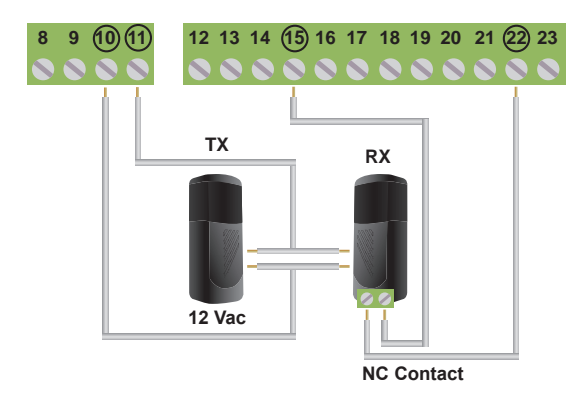

- The contact of the receiver should be: - Isolated (isolated from tensions)
- Normally closed

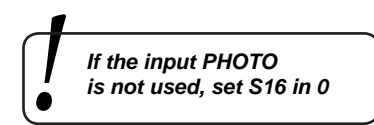

#### 3.12 Connection of the photo-beam (activated when closing) with TEST

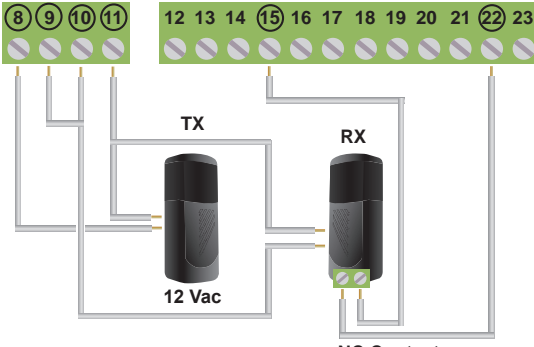

NC Contact

The TEST of the photo-beam works only if the photo-beams are installed properly. The control unit will check all connections before opening!

In case the photo-beam are not working properlym the control unit will lit on for 5 seconds and the gate is not moving.

If you go back to function without TEST, do the connection as in Par. 3.08 and put in **0** the **S06** and **S09** (deactivate if are inputs are not in test)

To activate the TEST set 1 in the PHOTO-A:

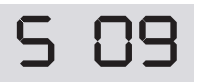

TEST IN PHOTO OUTPUT 1 - Activated 0 - Deactivated

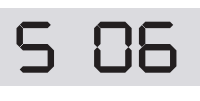

TEST IN THE INPUT SAFETIES 1 - Activated 0 - Deactivated

#### 3.13 Deactivation of the PHOTOCELL A when the gate is closing

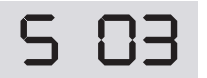

Photocell A deactivated 1 - Activated 0 - Deactivated If you set S03 it deactivates the PHOTO A after intervention of slow down LS. If **S03 is 1** the time of function **T11** is not considered

#### 3.14 SLOW DOWN SWITCH

For the beginning of the slow down it is possible to connect the switch OPEN and CLOSE. Connect the switch to terminal board no. **24-25-27** as shown in the pic. The switches are not installed, the slow down can be programmed with **T03** (open) and **T04** (close).

|                                                         | Common<br>Switch      |                                                                          |
|---------------------------------------------------------|-----------------------|--------------------------------------------------------------------------|
| OPEN                                                    |                       | CLOSE                                                                    |
| Switch input wh<br>1 - Activated (St<br>0 - Deactivated | en OPENING<br>andard) | Switch input when CLOSING<br>1 - Activated (Standard)<br>0 - Deactivated |

#### 3.15 Connection of the brake (FR1-FR2) and internal brake

Pay attention when you connect the brake and pay attention of the polarity. Program with **S19** according to the type of brake:

POLARITY OUTPUT OF THE BRAKE

0 - brake deactivate with tension (Standard)

1 - brake activate with tension

You can activate the INTERNAL BRAKE (S37), activating this function, the internal brake is activated for 2 seconds after engine shutdown.

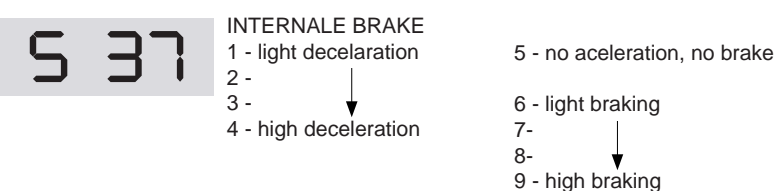

#### 4 ACTIVATE the single OUTPUTS

START-S12-M can open and close separately and the outputs for lamps and test. This is useful in case you want to check the single outputs.

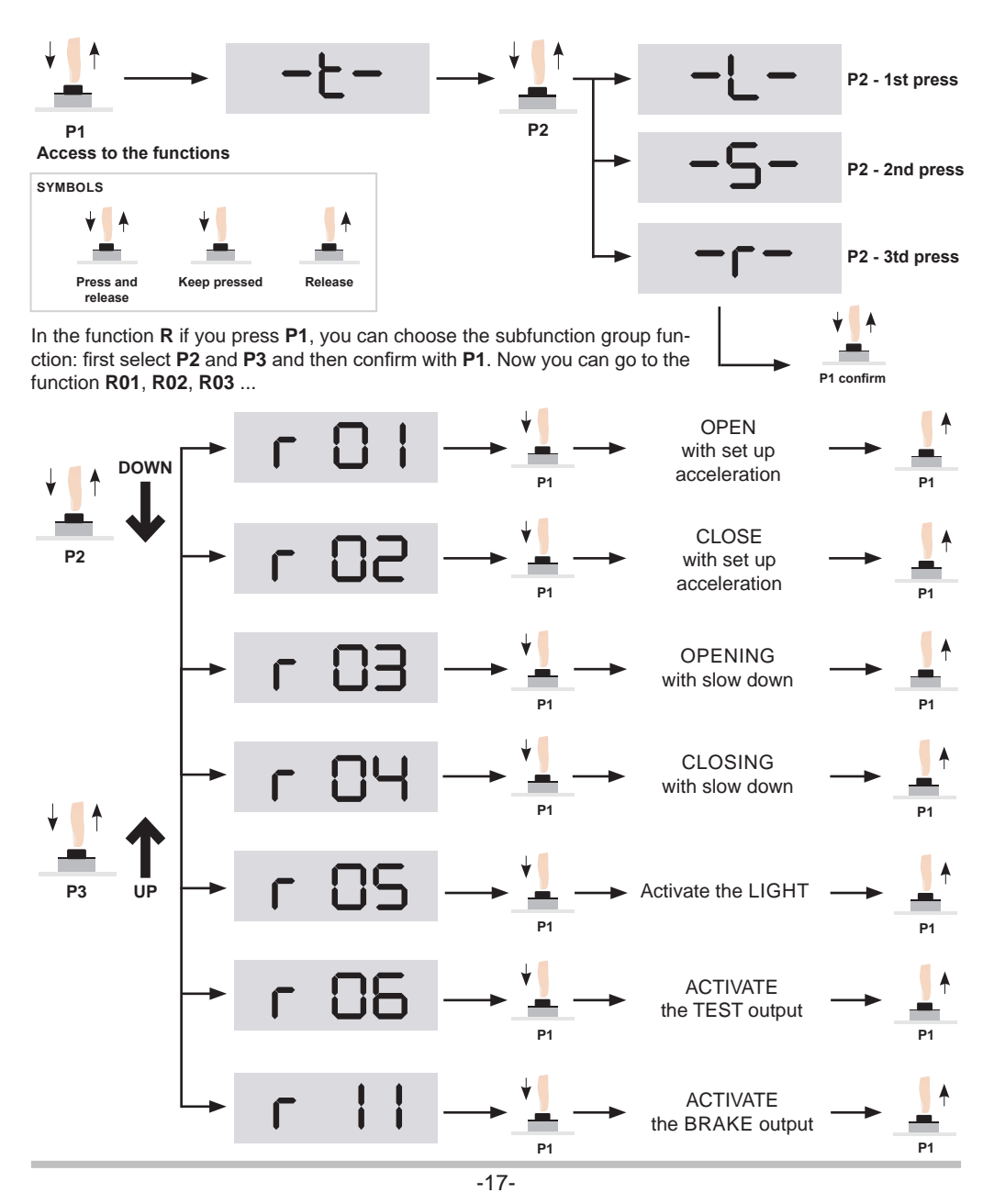

#### 5 Functions

# 5.1 Logic of functions

| Imp. N° | Val. | Functions                                                                                | Description                                                                                                    |
|---------|------|------------------------------------------------------------------------------------------|----------------------------------------------------------------------------------------------------|
| S 01    | 1    | Signal Reverse                                                                           | By each START command inverts: <b>OPEN-CLOSE</b><br>It recloses automatically                                                                                                    |
|         | 2    | Automatic                                                                                | The START command can open or recharge the pause time. It recloses automatically                                                                                                    |
|         | 3    | Bistable function                                                                        | By each START command it follows: <b>open-stop-close-</b><br><b>stop-open</b> It doesn't recloses automatically                                                                                                    |
|         | 4    | Stable function with<br>automatic reclosing<br>after pause time                          | By each START command it <b>opens-stops-closes-<br/>stops-opens</b> It recloses automatically after pause time                                                                                                    |
|         | 5    | Signal reverse<br>+ Dead-man function                                                    | Same as function S01 - 1<br>OPEN and CLOSE with "Dead-man function" function                                                                                                    |
|         | 6    | Collective use<br>+ Dead-man function                                                    | Same as function S01 - 2<br>OPEN and CLOSE with "Dead-man function" function                                                                                                    |
|         | 7    | Bistable function<br>+ Dead-man function                                                 | Same as function S01 - 3<br>OPEN and CLOSE with "Dead-man function" function                                                                                                    |
|         | 8    | Bistable function with<br>automatic reclosing<br>after pause time<br>+ Dead-man function | Same as function S01 - 4<br>OPEN and CLOSE with "Dead-man function" function                                                                                                    |
| S 02    | 1    | Reclosing when<br>turning on<br>(Standard value 0)                                       | Complete open and close. ONLY when the tension has been interrupted when the gate is open.                                                                                                    |
| S 04    | 1    | It detects the passage<br>(Standard value 0)                                             | The access will be detected from the photo-beams, if <b>S07</b> is <b>0</b> the pause time is 2sec.                                                                                                    |
| S 07    | 1    | It reverse in case<br>of access<br>(Standard value 1)                                    | Put <b>S04</b> in <b>1</b> . When the gate is opening, the control unit inverts the direction and close.                                                                                                    |
| S 08    | 2    | Logic of the<br>Obstacle Detection<br>(Standard value 2)                                 | <ol> <li>Function as limit switch</li> <li>Function as STOP</li> <li>Function as REVERSE and then STOP</li> <li>Automatic adjustment of motor torque, function L09 choose<br/>the right function according to the motor installed<br/>(not for sliding gates or safety devices).</li> </ol> |

# 5.2 Working time

You can see how to program the control unit with **T** function:

| <br>— — — <sup>то1</sup> т и |
|------------------------------|
| T 12                         |
| T 02                         |
|                              |
| Т04                          |
| T 11                         |
| t = 0 s-                     |

| SET<br>UP | DESCRIPTION                                                                                                    |                  | STANDARD<br>- seconds - |
|-----------|----------------------------------------------------------------------------------------------------|------------------|-------------------------|
| T 01      | Set up the fully opening time of the door/gate                                                                                                    | value from 0,1 s | 4,0                     |
| T 02      | Set up the opening time of partial opening                                                                                                    | value from 0,1 s | 3,0                     |
| T 03      | Set up the start position of OPEN decelerating time                                                                                                    | value from 0,1 s | 2,0                     |
| T 04      | Set up START position of the CLOSING deceleration time                                                                                                    | value from 0,1 s | 1,0                     |
| T 11      | Set up start position of deactivation of the photocelle.<br>It is not considered if S03 is set in 1                                                                                                    | value from 0,1 s | 0,5                     |
| T 12      | Deactivation Time of the input SAFETY EDGE (term.S16) from starting<br>of LSO. This function is useful in case of anti-folding to avoid the unroll<br>of the curtain which can temporary cover the photocell and the door<br>will start opening again. |                  | 1,0                     |

#### 5.3 Set SPEED and ACCELERATION

Are now given the parameters that allow you to set SPEED, ACCELERATION and ABSORPTION:

| Set up | Description                          | Values Accepted | Standard |
|--------|--------------------------------------|-----------------|----------|
| L 01   | Minimum speed OPENING                | from 1 to 200   | 30       |
| L 02   | Minimum speed CLOSING                | from 1 to 200   | 20       |
| L 03   | Maximum Speed OPENING                | from 1 to 200   | 80       |
| L 04   | Maximum speed CLOSING                | from 1 to 200   | 40       |
| L 05   | OPENING acceleration                 | from 1 to 99    | 8        |
| L 06   | CLOSING acceleration                 | from 1 to 99    | 8        |
| L 07   | OPENING deceleration                 | from 0 to 25    | 8        |
| L 08   | CLOSING deceleration                 | from 0 to 25    | 8        |
| L 09   | Motor absorption in case of STOP     | Ampere          | 5,0      |
| L 10   | Motor absorption in case of problems | Ampere          | 7,0      |
| L 11   | Power in the BRAKE OUTPUT            | from 1 to 70    | 50       |

#### 5.4 SCHEME relation between SPEED and FREQUENCY of the motor

Here is the relation between speed and frequency of the motor:

| SPEED<br>SETTING | FREQUENCY<br>[Hz] |
|------------------|-------------------|
| 1                | 12                |
| 5                | 14.50             |
| 10               | 17.00             |
| 15               | 19.50             |
| 20               | 22.00             |
| 25               | 24.50             |
| 30               | 27.00             |
| 35               | 29.50             |
| 40               | 32.00             |
| 45               | 34.50             |
| 50               | 37.00             |
| 55               | 39.50             |
| 60               | 42.00             |
| 65               | 44.50             |
| 70               | 47.50             |
| 75               | 49.50             |
| 80               | 52.00             |
| 85               | 54.50             |
| 90               | 57.00             |
| 95               | 59.50             |
| 100              | 62.00             |

| SPEED<br>SETTING | FREQUENCY<br>[Hz] |
|------------------|-------------------|
| 105              | 64.50             |
| 110              | 67.00             |
| 115              | 69.50             |
| 120              | 72.00             |
| 125              | 74.50             |
| 130              | 77.00             |
| 135              | 79.50             |
| 140              | 82.00             |
| 145              | 84.50             |
| 150              | 87.00             |
| 155              | 89.50             |
| 160              | 92.00             |
| 165              | 94.50             |
| 170              | 97.00             |
| 175              | 99.50             |
| 180              | 102.00            |
| 185              | 104.50            |
| 190              | 107.00            |
| 195              | 109.50            |
| 200              | 112.00            |

#### 6 INTERLOCK Function

WARNING: The TEST function and the PARTIAL OPENING are not available in this function!!! To activate the INTERLOCK function use function **S35** and connect the 2 control units.

#### **CONTROL BOARD A**

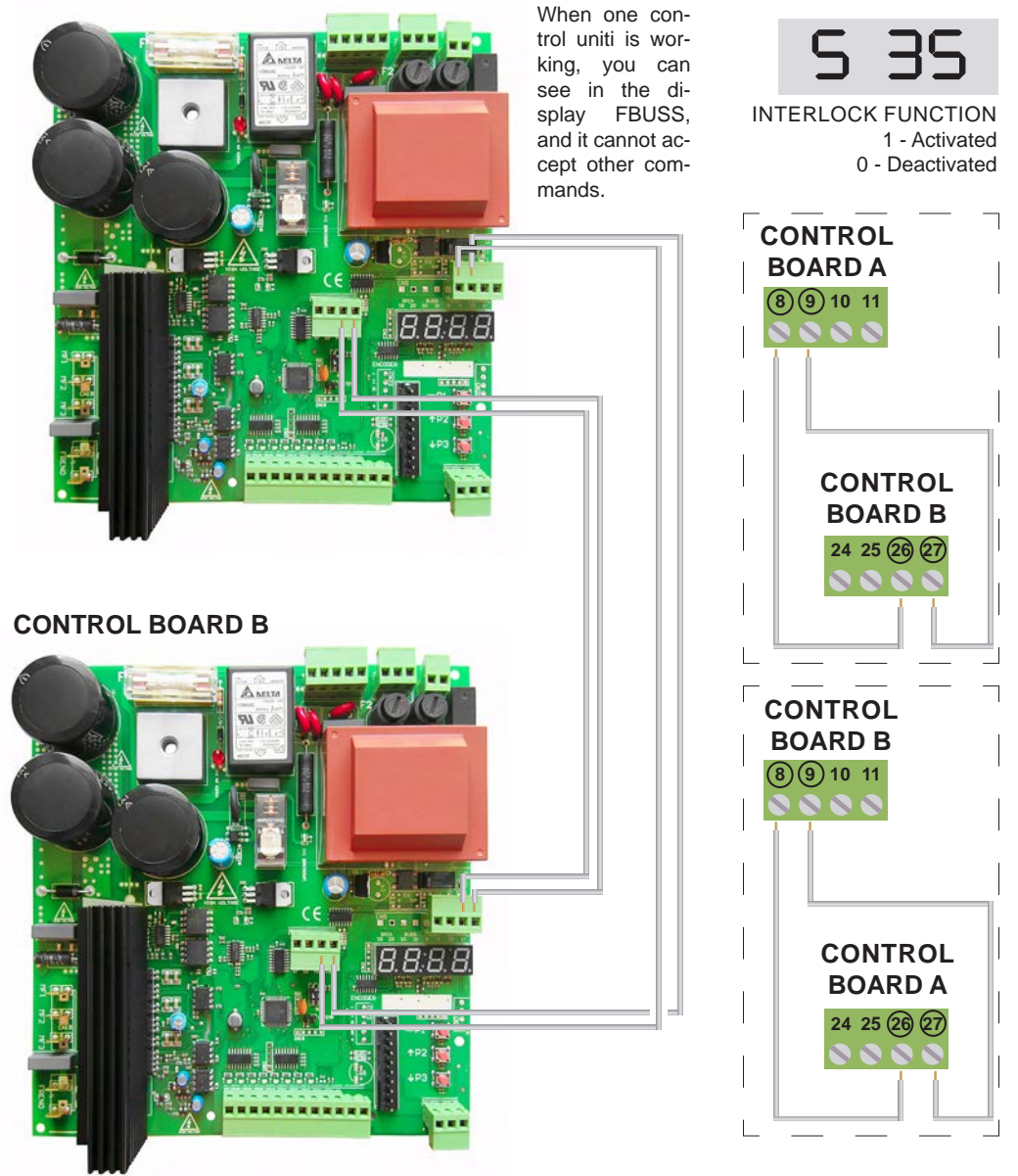

### 7 RESET of the control unit and restore of factory default settings

The control panel allows users to restore parameters to their standard values (see par. 8) also allows you set up the default factory settings of rapid doors (4.5 m - 3.5 m - 2.5 m) and sliding gates.

### 7.1 Restore factory settings

Checking those parameters of the parameters (Chapter no.8), yuo can look the set up during the RESET of the control unit. Select the paragraph S18 as shown.

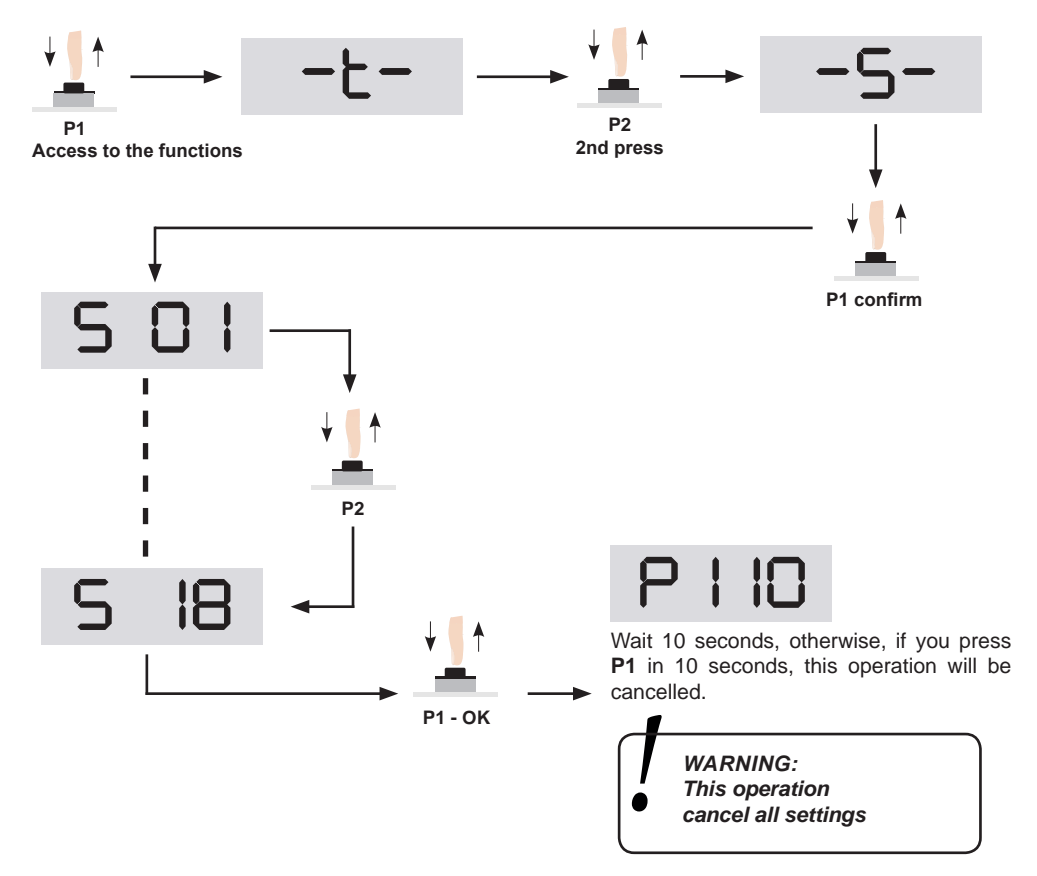

For standard values see table at pag no. 27 and following.

# 7.2 WARNING of the SETTING PARAMETERS

The first paramenters are indicated for high speed doors, depending on the height of the door. The paramenter no.4 is for industrial sliding gates.

P1

Val.

3.5

2,5

2,0

1,0

3.0

3,0

0,0

0.0

0,0

4,5

0.5

0,0

0.1

0,1

0.0

0,0

12

(High-speed doors h4,5m)

Val.

4.5

2,5

3.0

1,5

3.0

3,0

0,0

0,0

0,0

5.5

0,5

0,0

0,1

0,1

0,0

0,0

12

Set up STANDARD 1

**STANDARD 1** 

Set up

**T01** 

T02

**T03** 

**T04** 

T05

**T06** 

**T07** 

**T08** 

**T09** 

T10

T11

T12

T13

T14

T15

T16

T17

| 5 |  |
|---|--|
|   |  |

Set up STANDARD 2

STANDARD 2

Set up

T01

T02

**T03** 

**T04** 

T05

**T06** 

T07

**T08** 

T09

T10

T11

T12

T13

T14

T15

T16

T17

(High-speed doors h3,5m)

Set up STANDARD 3

| STANDARD 3<br>(High-speed doors h2,5m) |      |
|----------------------------------------|------|
| Set up                                 | Val. |
| T01                                    | 2,5  |
| T02                                    | 2,0  |
| Т03                                    | 1,0  |
| T04                                    | 0,5  |
| T05                                    | 3,0  |
| Т06                                    | 3,0  |
| T07                                    | 0,0  |
| Т08                                    | 0,0  |
| Т09                                    | 0,0  |
| T10                                    | 3,5  |
| T11                                    | 0,5  |
| T12                                    | 0,0  |
| T13                                    | 0,1  |
| T14                                    | 0,1  |
| T15                                    | 0,0  |
| T16                                    | 0,0  |
| T17                                    | 12   |

| STANDARD 1 - 2 - 3 (These parameters are the same for all 3 set up) |                   |  |        |      |        |               |
|---------------------------------------------------------------------|-------------------|--|--------|------|--------|---------------|
| Set up                                                              | Val.              |  | Set up | Val. | Set up | Val.          |
| L01                                                                 | 20 (13 Hz)        |  | L05    | 8    | L09    | 11 <i>[A]</i> |
| L02                                                                 | 20 (13 Hz)        |  | L06    | 8    | L10    | 15 [A]        |
| L03                                                                 | 80 <i>(50 Hz)</i> |  | L07    | 8    | L11    | 50            |
| L04                                                                 | 40 (25 Hz)        |  | L08    | 8    |        |               |

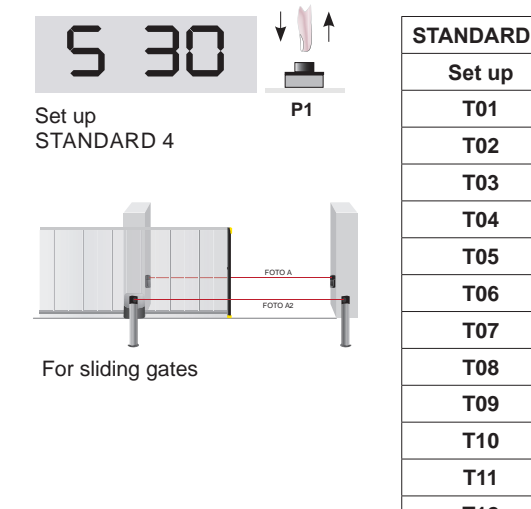

| STANDARD 4 (sliding gates) |       |
|----------------------------|-------|
| Set up                     | Val.  |
| T01                        | 20,0  |
| T02                        | 10,0  |
| T03                        | 17,0  |
| T04                        | 3,0   |
| T05                        | 10,0  |
| T06                        | 10,0  |
| T07                        | 2,0   |
| T08                        | 2,0   |
| Т09                        | 120,0 |
| T10                        | 5,0   |
| T11                        | 0,0   |
| T12                        | 0,0   |
| T13                        | 1     |
| T14                        | 10    |
| T15                        | 0     |
| T16                        | 0     |

| Set up | Val.              |
|--------|-------------------|
| L01    | 30 <i>(19 Hz)</i> |
| L02    | 30 (19 Hz)        |
| L03    | 80 <i>(50 Hz)</i> |
| L04    | 80 <i>(50 Hz)</i> |
| L05    | 4                 |
| L06    | 4                 |
| L07    | 4                 |
| L08    | 4                 |
| L09    | 3,0 <i>[A]</i>    |
| L10    | 5,0 <i>[A]</i>    |
| L11    | 70                |

## 7.3 SAVE SET UP and CHECK of the PARAMETERS

STARTS12 has 2 memory slots saving all manually set up and you can check it again. See how to check the set up with functions **S23**, **S24**, **S25**, **S26**. Once all parameters are set up, it is possible to change.

Thanks of the 2 memory slots, it is possible to save and check 2 differents set up.

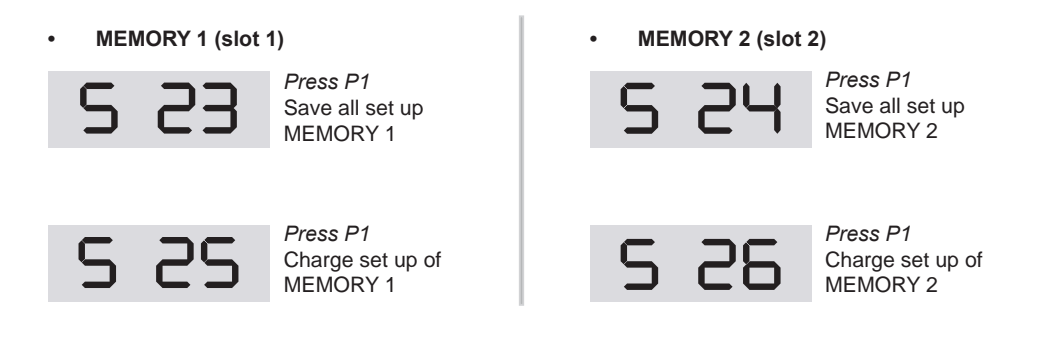

# 8 LIST of the FUNCTIONS

### Group functions "T"

| SET<br>UP | DESCRIPTION                                                                                      |                 | VALUES<br>ACCEPTED | STANDARD<br>- seconds - | мемо |
|-----------|--------------------------------------------------------------------------------------------------|-----------------|--------------------|-------------------------|------|
| T 01      | Complete opening cycle time                                                                      | step from 0,1 s |                    | 4,0                     |      |
| T 02      | Partial opening time                                                                             | step from 0,1 s |                    | 3,0                     |      |
| т 03      | Set up deceleration by opening                                                                   | step from 0,1 s |                    | 2,0                     |      |
| т 04      | Set up deceleration by closing                                                                   | step from 0,1 s |                    | 1,0                     |      |
| T 05      | Pause time for START or OPEN                                                                     | step from 0,5 s | from 2 to 127.5 s  | 2,0                     |      |
| T 06      | Pause time for PARTIAL OPENING                                                                   | step from 0,5 s | from 2 to 127.5 s  | 5,0                     |      |
| т 07      | PRE-LIGHTING time by opening                                                                     | step from 0,5 s | from 2 to 127 s    | 0,5                     |      |
| т 08      | PRE-LIGHTING time by closing                                                                     | step from 0,5 s | from 2 to 127 s    | 2,0                     |      |
| т 09      | (Not used)                                                                                       |                 |                    |                         |      |
| Т 10      | Time to research of the limit switch                                                             | step from 0,1 s |                    | 5,0                     |      |
| T 11      | Stop the detection of input of the photo-beam.<br>Not considered if S03 is set 1                 | step from 0,1 s |                    | 0,5                     |      |
| T 12      | Time to stp to detecte the SAFETY EDEGE INPUT<br>(terminal board. 16)                            | step from 0,5 s |                    | 1,0                     |      |
| T 13      | Time block the check of the absorption of the motor when the gate is opening or closing          | step from 0,1 s | from 0 to 2 s      | 0,2                     |      |
| T 14      | Pause time of reverse of the direction of the motor                                              | step from 0,1 s | from 0 to 2 s      | 0,1                     |      |
| T 15      | STOP of the motor after detecting the LSO                                                        | step from 0,1 s | from 0 to 3 s      | 0 s                     |      |
| Т 16      | Time of delay of the motor when detecting the LSC                                                | step from 0,1 s | from 0 to 3 s      | 0 s                     |      |
| T 17      | Lead time on the release of the brake before starting the engine ( <i>in tenths of seconds</i> ) |                 | from 0 to 20       | 12                      |      |

# Group functions "L"

| SET<br>UP | DESCRIPTION                                        | VALUES<br>ACCEPTED            | STANDARD<br>- seconds - | MEMO |
|-----------|----------------------------------------------------|-------------------------------|-------------------------|------|
| L 01      | Minimum opening speed                              | from 1 to 200                 | 30                      |      |
| L 02      | Minimum closing speed                              | from 1 to 200                 | 20                      |      |
| L 03      | Maximum opening speed                              | from 1 to 200                 | 80                      |      |
| L 04      | Maximum closing speed                              | from 1 to 200                 | 40                      |      |
| L 05      | Opening acceleration                               | from 1 a 99                   | 8                       |      |
| L 06      | Closing acceleration                               | from 1 a 99                   | 8                       |      |
| L 07      | Opening deceleration                               | from 0 to 25                  | 8                       |      |
| L 08      | Closing deceleration                               | from 0 to 25                  | 8                       |      |
| L 09      | Maximum absorption of the motor to STOP the door   | in Ampere<br>from 0,5 to 15,5 | 5,0                     |      |
| L 10      | Maximum absorption of the motor in case of trouble | in Ampere<br>from 0,5 to 15,5 | 7,0                     |      |
| L 11      | Power of the output BRAKE                          | from 0 to 70                  | 50                      |      |

# Group functions "S"

| SET<br>UP | DESCRIPTION                                                                                                    | VALUES<br>ACCEPTED                                                                                                    | STANDARD | MEMO |
|-----------|----------------------------------------------------------------------------------------------------|----------------------------------------------------------------------------------------------------|----------|------|
| S 01      | Logic of the motor:                                                                                                    | from 1 to 8                                                                                                    | 1        |      |
|           | <ol> <li>Fast reverse</li> <li>Collective use</li> <li>Bistable function</li> <li>Bistable function with automatic reclosing</li> <li>Fast reversing and "Dead's man" function</li> <li>Collective use and "Dead's man function</li> <li>Bistable function and "Dead's man" function</li> <li>Bistable function with automatic reclosing<br/>and "Dead's man" function</li> </ol> |                                                                                                    |          |      |
| S 02      | Opening-closing cycle when the door is not closed                                                                                                    | 0 Off - 1 On                                                                                                    | 0        |      |
| S 03      | Deactivate the input PHOTO A<br>after intervention of the slow down LSC                                                                                                    | 0 Deactivated - 1 Activated                                                                                                    | 0        |      |
| S 04      | Passage Detection                                                                                                    | 0 Off - 1 On                                                                                                    | 0        |      |
| S 05      | Signal light in pause time                                                                                                    | 0 Off - 1 On                                                                                                    | 0        |      |
| S 06      | Activation TEST in the safeties inputs                                                                                                    | 0 Off - 1 On                                                                                                    | 0        |      |
| S 07      | Logic passage detection                                                                                                    | 0 Off - 1 On                                                                                                    | 0        |      |
| 5 08      | Logic of the Obstacle Detection                                                                                                    | <ol> <li>Considered as LIMIT SWITCH</li> <li>Considered as STOP</li> <li>Reverse motor of 2 sec,<br/>at min.speed</li> <li>According to the set up of<br/>function L09 and according to<br/>the motor (not for sliding gates<br/>of safety devices)</li> </ol> | 2        |      |
| S 09      | Activate the TEST in the input PHOTOCELL                                                                                                    | 0 Off - 1 On                                                                                                    | 0        |      |
| S 10      | Activate the TEST in the SAFETY EDGE input                                                                                                    | 0 Off - 1 On                                                                                                    | 0        |      |
| S 11      | Activate the TEST in the input STOP                                                                                                    | 0 Off - 1 On                                                                                                    | 0        |      |
| S 12      | Activate the flashing in the signal light input                                                                                                    | 0 Off - 1 On                                                                                                    | 1        |      |
| S 13      | Activate the input LSO                                                                                                    | 0 Off - 1 On                                                                                                    | 1        |      |
| S 14      | Activate the input LSC                                                                                                    | 0 Off - 1 On                                                                                                    | 1        |      |
| S 15      | Activate STOP input                                                                                                    | 0 Off - 1 On                                                                                                    | 1        |      |
| S 16      | Activate the PHOTOCELL by closing                                                                                                    | 0 Off - 1 On                                                                                                    | 1        |      |
| S 17      | Activate the input ANTIFOLDING                                                                                                    | 0 Off - 1 On                                                                                                    | 1        |      |
| S 18      | Reset of the control unit at factory's settings                                                                                                    |                                                                                                    |          |      |
| S 19      | Polarity of the brake output                                                                                                    | 0 - deactivated with tension<br>1 - brake activated with tension                                                                                                    | 0        |      |
| S 20      | Activated the input SWITCH for opening slowing down                                                                                                    | 0 Off - 1 On                                                                                                    | 1        |      |
| S 21      | Activate the input swicht for CLOSING slowing down                                                                                                    | 0 Off - 1 On                                                                                                    | 1        |      |
| S 22      | Activate the input for SAFETY EDGE (terminal 20-21)                                                                                                    | 0 Deactivated - 1 Activated                                                                                                    | 1        |      |

| SET<br>UP | DESCRIPTION                                                                                             | VALUES ACCEPTED                                                                                                    | STANDARD | MEMO |
|-----------|----------------------------------------------------------------------------------------------------|----------------------------------------------------------------------------------------------------|----------|------|
| S 23      | Copy set up of memory 1                                                                                 |                                                                                                    |          |      |
| S 24      | Copy set up of memory 2                                                                                 |                                                                                                    |          |      |
| S 25      | Charge the set up of memory 1                                                                           |                                                                                                    |          |      |
| S 26      | Charge the set up of memory 2                                                                           |                                                                                                    |          |      |
| S 27      | Charge the standard set up 1                                                                            |                                                                                                    |          |      |
| S 28      | Charge the standard set up 2                                                                            |                                                                                                    |          |      |
| S 29      | Charge the standard set up 3                                                                            |                                                                                                    |          |      |
| S 30      | Charge the standard set up 4                                                                            |                                                                                                    |          |      |
| S 31      | Charge the standard set up 5                                                                            |                                                                                                    |          |      |
| S 32      | Activate of a password to set up with a code of 4 num-<br>bers. Put the new code and let the time goes. |                                                                                                    |          |      |
| S 33      | You can deactive the access of the set up<br>with a password                                            |                                                                                                    |          |      |
| S 34      | Activation of the security closing<br>after intervention of the edge (20-21)                            | 0 deactivated - 1 activated                                                                                                   | 0        |      |
| S 35      | Activation of the INTERLOCK function                                                                    | 0 deactivated - 1 activated                                                                                                   | 0        |      |
| S 36      | Check of the input UNFOLDING (terminal board no.16)                                                     | 0 deactivated - 1 activated                                                                                                   | 0        |      |
| S 37      | Integrated electric brake<br>(activated for 2 seconds after motor stopping)                             | 1= light acceleration<br>4 = heavy acceleration<br>5=neither acceleration nor braking<br>6= light braking<br>9= heavy braking | 0        |      |
| S 38      | Safety edge - contact terminal board no.20-21                                                           | 0: N.C. contact - 1: 8K2 contact                                                                                              | 1        |      |

# Group functions "R"

| SET UP | DESCRIPTION                                                                                              |  |
|--------|----------------------------------------------------------------------------------------------------|--|
| R 01   | Activate Opening until P1 has been released with acceleration set up                                     |  |
| R 02   | Activate CLOSING until P1 has been released with acceleration set up                                     |  |
| R 03   | Activate the OPENING until P1 has been released with slow down acceleration                              |  |
| R 04   | Activate CLOSING until P1 has been released with slow down set up                                        |  |
| R 05   | Activate LIGHT/SIGNAL LIGHTH until P1 has been released                                                  |  |
| R 06   | Activate TEST output until P1 has been released                                                          |  |
| R 07   | Display the tension of the capacitors until P1 has been released                                         |  |
| R 08   | Display temperature of the IGBT until P1 has been released                                               |  |
| R 09   | Display the resistive value in the SAFETY EDGE input (terminal board no.20) until P1 has been released   |  |
| R 10   | Display the number of cycles number of cycles until P1 has been released (point indicated the thousands) |  |
| R 11   | Activate the brake output                                                                                |  |

#### 9 Problems

Here are listed some functions issue indicated in the display. You can see the causes and the procedure to solve the issue.

| Problem                         | Description                                                                    | Solution                                                                                                    |
|---------------------------------|--------------------------------------------------------------------------------|----------------------------------------------------------------------------------------------------|
| Er0 I                           | OVERVOLT on vbus                                                               | There is a tension of 240 Vac in the capacitors. <i>Check the network tension.</i>                                                 |
| 50r3                            | OVERCURRENT in the MOTOR                                                       | The overcurrent level of programm L10 has been exceeded. <i>If necessary increase the value.</i>                                   |
| Er03                            | Tension in the capacitors too low                                              | The tension in the capacitors is too low. Check the network tension.                                                               |
| Er04                            | Absorption at 1.5 A when the motor is not working                              | The control unit has an absorption of more than 1,5A even if the motor is not working. <i>Check the accessories and the motor.</i> |
| ErOS                            | Security code not correct                                                      | Code not correct.<br><i>Try a new code.</i>                                                                                        |
| Er06                            | Exceeded temperature of the spendthrift IGBT                                   | Wait until the temperature in the spendthrift is reduced.                                                                          |
| Er07 Er I7<br>Er27 Er67<br>Er77 | Signal error of the encoder                                                    | Check the encoder connections                                                                                                    |
| ErS7                            | The barriers doesn't detect the cycle of the door when the motor is powe-ring. | Check the curtains                                                                                                    |
|                                 |                                                                                |                                                                                                    |

40

Mate

| 10                | Note |
|-------------------|------|
|                   |      |
|                   |      |
| •••••             |      |
| •••••             |      |
|                   |      |
| •••••             |      |
|                   |      |
|                   |      |
|                   |      |
|                   |      |
|                   |      |
|                   |      |
|                   |      |
|                   |      |
|                   |      |
|                   |      |
|                   |      |
|                   |      |
| • • • • • • • • • |      |
| •••••             |      |
| • • • • • • • • • |      |
| •••••             |      |
| •••••             |      |
|                   |      |
| •••••             |      |
| •••••             |      |
|                   |      |
|                   |      |
|                   |      |

#### Declaration of CE conformity 11

(according to EC Directive 2006/42, Attachment II, part 1, ses. A)

#### The undersigned Ernestino Bandera, Administrator

DECLARES THAT:

Company: Address:

EB TECHNOLOGY SRL Corso Sempione 172/5 21052 Busto Arsizio VA Italv START-S12-M Centrale Inverter 230Vac

Product's name:

| THE PRODUCT COMPLIES | with what is outlined in the European Community directive:                                                                                                    |
|----------------------|----------------------------------------------------------------------------------------------------|
|                      |                                                                                                    |
| 2006/42/CE           | EC DIRECTIVE 2006/42 ISSUED BY THE EUROPEAN PARLIAMENT AND<br>COUNCIL on may 17, 2006 harmonizing the legislation of the member countries<br>regarding machinery. |
|                      |                                                                                                    |

Reference: Attachment II, part 1, ses. A (EC Declaration of Conformity issued by the manufacturer).

| THE PRODUCT COMPLIES | with what is outlined in the European Community directives:                                                                                                    |  |
|----------------------|----------------------------------------------------------------------------------------------------|--|
|                      |                                                                                                    |  |
| 2006/95/CE           | EEC DIRECTIVE 2006/95 ISSUED BY THE EUROPEAN COUNCIL on December<br>12, 2006 harmonizing the legislation of the member countries regarding electric<br>materials for use within certain voltage limits |  |

Reference to harmonized standards: EN 60335-1

| 2004/108/CE | EEC DIRECTIVE 2004/108/CE ISSUED BY THE EUROPEAN COUNCIL on<br>December 15, 2004, harmonizing the legislation of the member countries regarding<br>electromagnetic compatibility. |
|-------------|----------------------------------------------------------------------------------------------------|
|             |                                                                                                    |

Reference to harmonized standards: EN 61000-6-2 EN 61000-6-3

| IL PRODOTTO E' CONFORME                        | with the essential requirements of article 3 of the following<br>European Community Directive, for the use for which the<br>product is designede                                    |  |
|------------------------------------------------|----------------------------------------------------------------------------------------------------|--|
|                                                |                                                                                                    |  |
| 1999/5/CE                                      | EC DIRECTIVE 1999/5 ISSUED BY THE EUROPEAN PARLIAMENT AND<br>COUNCIL on March 9, 1999 regarding wireless units and telecommunications<br>terminals and their reciprocal recognition |  |
|                                                |                                                                                                    |  |
| Reference to harmonized standards: ETSI EN 300 | 220-3 ETSI EN 301 489-1 ETSI EN 301 489-3                                                                                                    |  |

The directive 2006/42/CE remind that it is not allowed the function of the product until the machine, for which the product is included, is not indentify and declared conformed to the 2006/42/CE directive.

EB TECHNOLOGY S.r.I. Corso Sempione 172/5, 21052 Busto Arsizio VA Italy

posta@ebtechnology.it www.ebtechnologv.it

NOLOGO S.r.I. via Cesare Cantù 26, 20020 Villa Cortese MI Italy tel. +39 0331.430457 fax.+39 0331.432496

info@nologo.info www.nologo.info

Dairago, 1 february 2012 The Administrator Ernestino Bandera

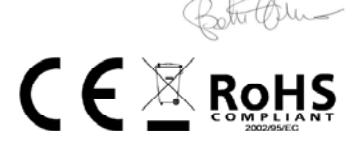

| DICHIARAZIONE DI CONFORMITA'                                                                                                    | DECLARATION OF CONFORMITY                                                                                                    | DÉCLARATION DE CONFORMITÉ                                                                                                    |
|----------------------------------------------------------------------------------------------------|----------------------------------------------------------------------------------------------------|----------------------------------------------------------------------------------------------------|
| Il sottoscritto, rappresentante il seguente<br>costruttore, dichiara che l'apparecchio de-<br>nominato                                                                                | The undersigned, representative of the fol-<br>lowing manifacturer, hereby certifies that the<br>equipment known as                                                                          | Le soussigné, représentant du constructeur<br>suivant certifie que les appareils ci-dessus<br>référencés                                                                                         |
| START-S12-M                                                                                                    | START-S12-M                                                                                                    | START-S12-M                                                                                                    |
| risulta conforme a tutte le norme tecniche<br>relative al prodotto entro il campo di applica-<br>bilità delle Direttive Comunitarie 2006/42/CE,<br>2006/95/CE, 2004/108/CE e 99/5/CEE | complies with all technical requirements concerning this product within the domain of application of the EC Directives 2006/42/CE, 2006/95/CE, 2004/108/CE and 99/5/CEE                      | sont conformes à toutes les normes tech-<br>niques relativement au produit dans le do-<br>maine d'application des Directives Europée-<br>nnes 2006/42/CE, 2006/95/CE, 2004/108/CE<br>et 99/5/CEE |
| Sono state eseguite tutte le necessarie prove<br>di radiofrequenza                                                                                                    | All necessary radiofrequency tests have been performed                                                                                                    | Toutes les essais de radiofréquence néces-<br>saires ont été effectués                                                                                                    |
| EB TECHNOLOGY SRL<br>Corso Sempione 172/5<br>21052 Busto Arsizio (Va)<br>Italia                                                                                                    | EB TECHNOLOGY SRL<br>Corso Sempione 172/5<br>21052 Busto Arsizio (Va)<br>Italia                                                                                                    | EB TECHNOLOGY SRL<br>Corso Sempione 172/5<br>21052 Busto Arsizio (Va)<br>Italia                                                                                                    |
| Questa dichiarazione viene emessa sotto la<br>sola responsabilità del costruttore e, se ap-<br>plicabile, del suo rappresentante autorizzato.                                         | This declaration is rendered under the man-<br>ifactu-rer's sole responsability, and if appli-<br>cable, under responsability of his authorized<br>representative.                           | Cette déclaration est présentée sous la seule<br>responsabilié du constructeur et, si applica-<br>ble, de son représentant autorisé.                                                             |
| Italia, 01/02/2012                                                                                                    | Italia, 01/02/2012                                                                                                    | Italia, 01/02/2012                                                                                                    |
| Amministratore                                                                                                    | Administrator                                                                                                    | Administrateur                                                                                                    |
| KONFORMITÄTSZERTIFIKAT                                                                                                    | DECLARACIÓN DE CONFORMIDAD                                                                                                    | DECLARAÇÃO DE CONFORMIDADE                                                                                                    |
| Der Unterzeichner bescheinigt, dass das<br>Produkt                                                                                                    | El abajo firmante, representante el fabricante<br>siguiente, declara que el equipo denominado                                                                                                | O abaixo-assinado, represendo o seguinte<br>construtor declara que o aparelho denomi-<br>nado                                                                                                    |
| START-S12-M                                                                                                    | START-S12-M                                                                                                    | START-S12-M                                                                                                    |
| allen technischen Produktegesetzen, laut den<br>Europäische Gesetzen 2006/42/CE, 2006/95/<br>CE, 2004/108/CE e 99/5/CEE, entspricht.                                                  | es conforme con todas las normas técnicas<br>correspondientes al producto en el campo<br>de aplicación de las Directivas Comunitarias<br>2006/4/2/CE, 2006/95/CE, 2004/108/CE y<br>qq/s//CEF | é conforme a todas as normas técnicas relati-<br>vas ao produto dentro o campo de aplicabili-<br>dade das Diretivas Comunitarias 2006/42/CE,<br>2006/95/CE, 2004/108/CE e 99/5/CEE               |
| nachstehenden Firma stattgefunden:                                                                                                    | Han sido realizadas todas las necesarias                                                                                                    | Foram executadas todas as necessárias pro-<br>vas de rádio frequência.                                                                                                    |
| EB TECHNOLOGY SRL<br>Corso Sempione 172/5<br>21052 Busto Arsizio (Va)<br>Italia                                                                                                    | EB TECHNOLOGY SRL<br>Corso Sempione 172/5<br>21052 Busto Arsizio (Va)<br>Italia                                                                                                    | EB TECHNOLOGY SRL<br>Corso Sempione 172/5<br>21052 Busto Arsizio (Va)<br>Italia                                                                                                    |
| Diese Bescheinigung wird unter der alleinigen<br>Verantwortung des Herstellers ausgestellt<br>und dort woanwenbar, auch unter der des<br>befugten Vertreters.                         | Esta declaración se expide bajo la exclusiva<br>responsabilidad del fabricante y, si de apli-<br>cación, de su representante autorizado.                                                     | Esta declaração verm emitida somente com a<br>responsabilidade do construtor e, se aplicáv-<br>el, do seu representante autorizado.                                                              |
| Italia, 01/02/2012                                                                                                    | Italia, 01/02/2012                                                                                                    | Italia, 01/02/2012                                                                                                    |
| Verwalter                                                                                                    | Administrador                                                                                                    | Administrador                                                                                                    |